# Accessing Google Classroom on Game Console – Xbox and Playstation

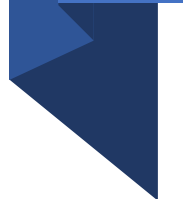

 Click on Apps from your home screen to open the built-in browser on your console.

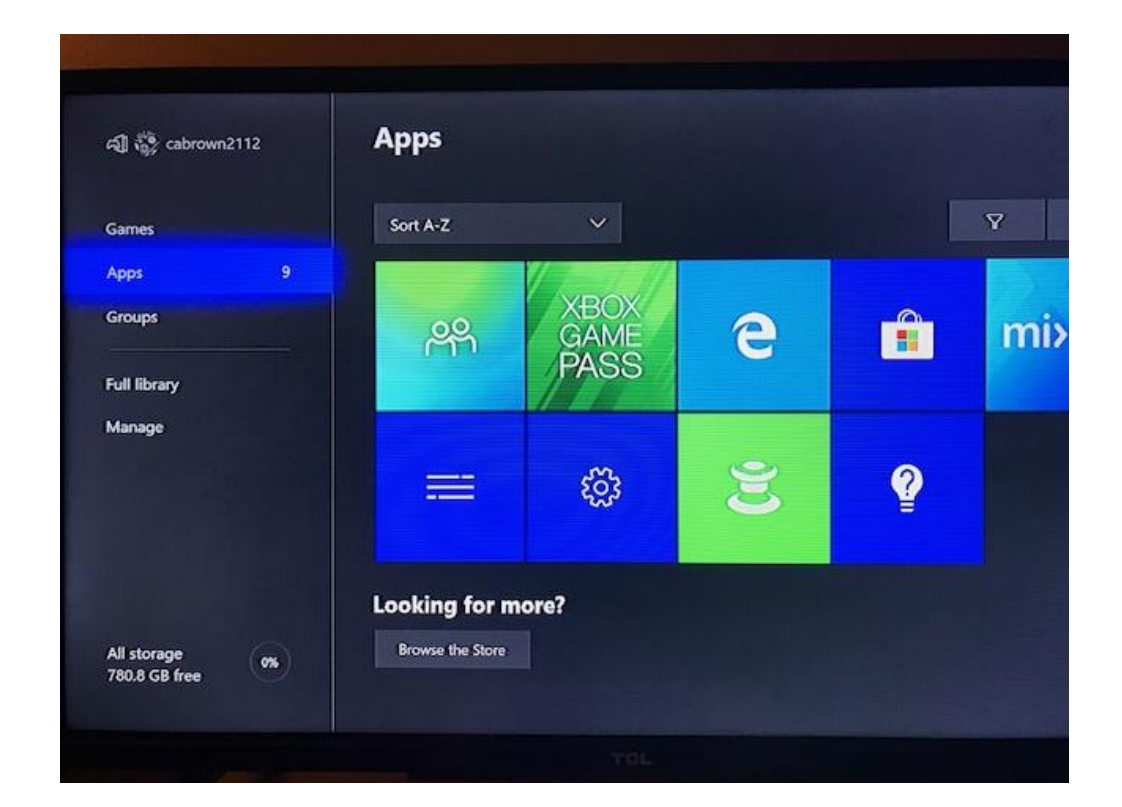

# Click on: Microsoft Edge to open the search engine.

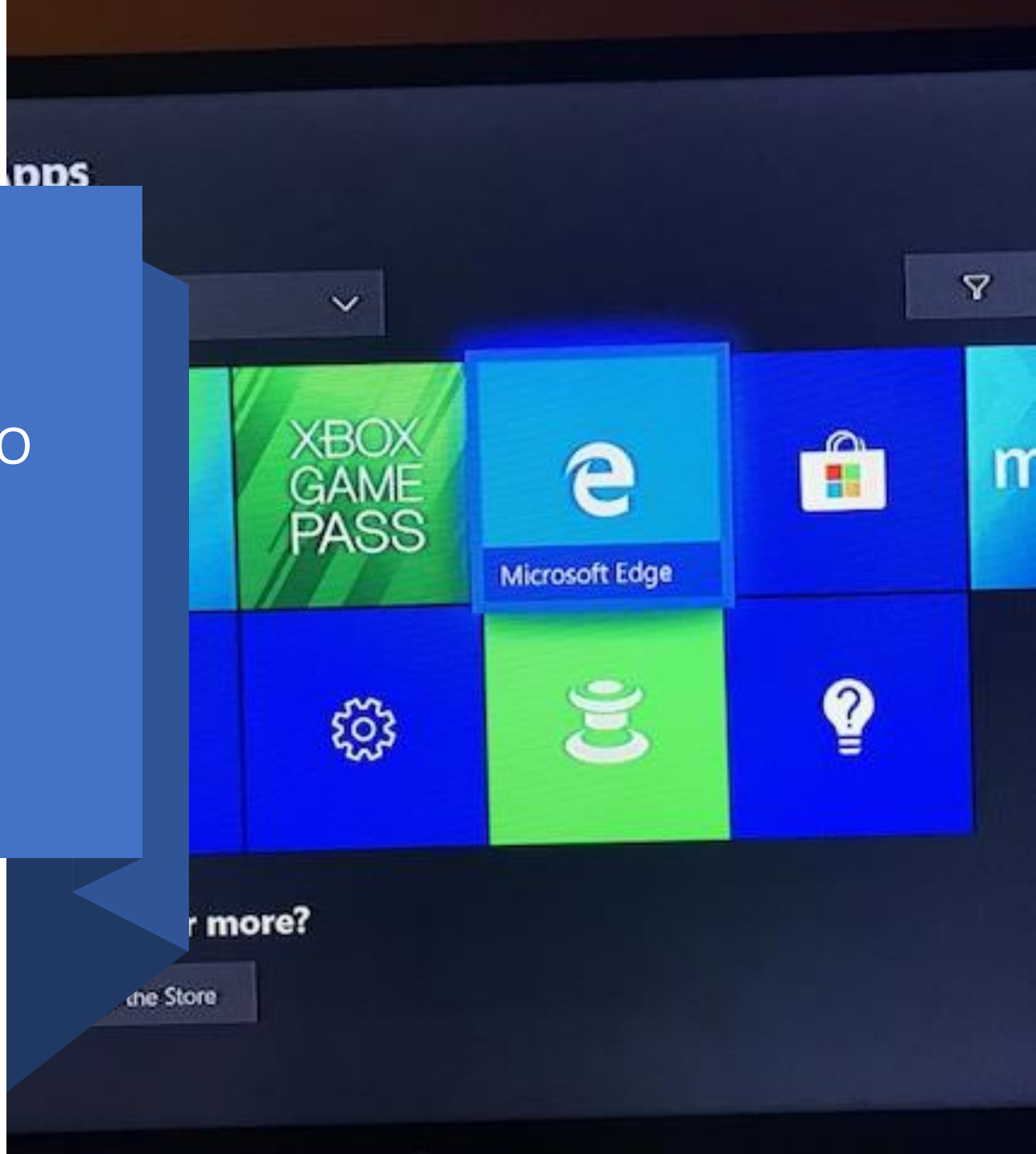

## Type: classroom.google.com in the search engine.

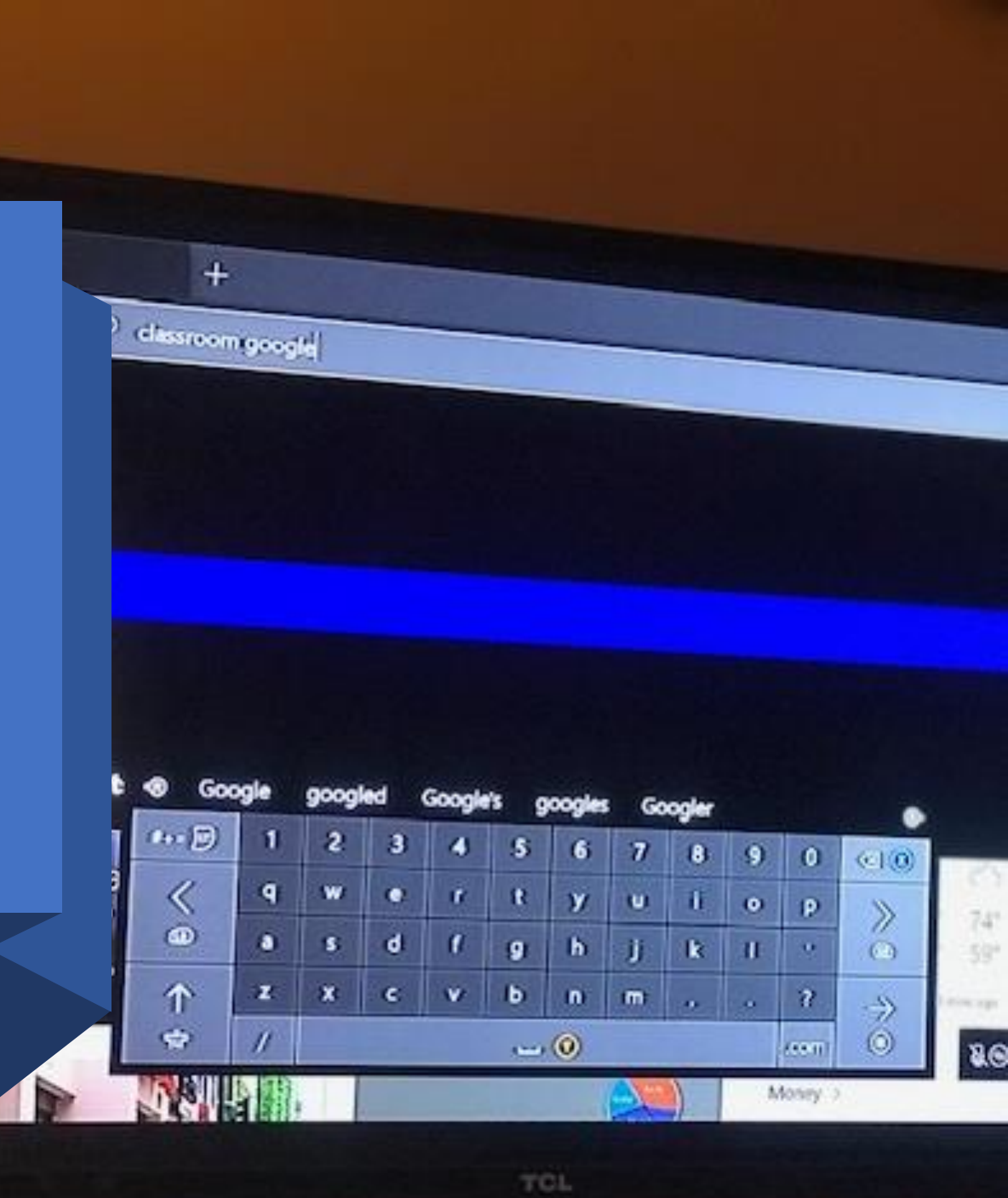

#### classroom google

6

ALL IMAGES VIDEOS MAPS NEWS SHOPPING

141,000,000 Results Any time -

#### Sign in - Google Accounts - Google Classroom

classroom.google.com -Sign in - Google Accounts - Google Classroom

Sign In Sign in - Google Accounts

Accedi Accedi - Account Google - Google Classroom Classroom This site won't let us show the description for this page.

C

( Q

Go

Free

Wik

Dev

Date

Wiki

Classroom صف محوسب Classroom د محوسب Sign in - Google Accounts

#### Calendar This site won't let us show the description for this page.

See results only from classroom.google.com

### Click on: Sign in – Google Accounts – Google Classroom

You will be prompted to Sign in. Type in your School District Email. Then click NEXT.

|                           |             | Google      |               |        |   |
|---------------------------|-------------|-------------|---------------|--------|---|
|                           |             | Sign in     | 1             |        |   |
|                           | Use you     | ur Google   | Account       |        |   |
| Email or pho              | one ——<br>[ |             |               |        |   |
| orgot emai                | 1?          |             |               |        | , |
| lot your cor<br>earn more | nputer? Us  | e InPrivate | windows to si | gn in. |   |
| reate acc                 | ount        |             |               | Next   |   |

|   |   |   | 15       |         |         |              |                        |  |  |  |
|---|---|---|----------|---------|---------|--------------|------------------------|--|--|--|
|   |   |   | Sign     | in with | your or | ganizational | account                |  |  |  |
|   |   |   | jenni    |         |         |              | ×                      |  |  |  |
|   |   |   | Password |         |         |              |                        |  |  |  |
|   |   |   |          | Sign in |         |              |                        |  |  |  |
|   |   |   |          |         |         |              | credentials to access  |  |  |  |
| 5 | 6 | 7 | 8        | 9       | 0       | ⊗ ⊗          | er<br>at or your email |  |  |  |
|   |   |   |          | -       | 2       | 1            |                        |  |  |  |

## Type your School District Email and Password.

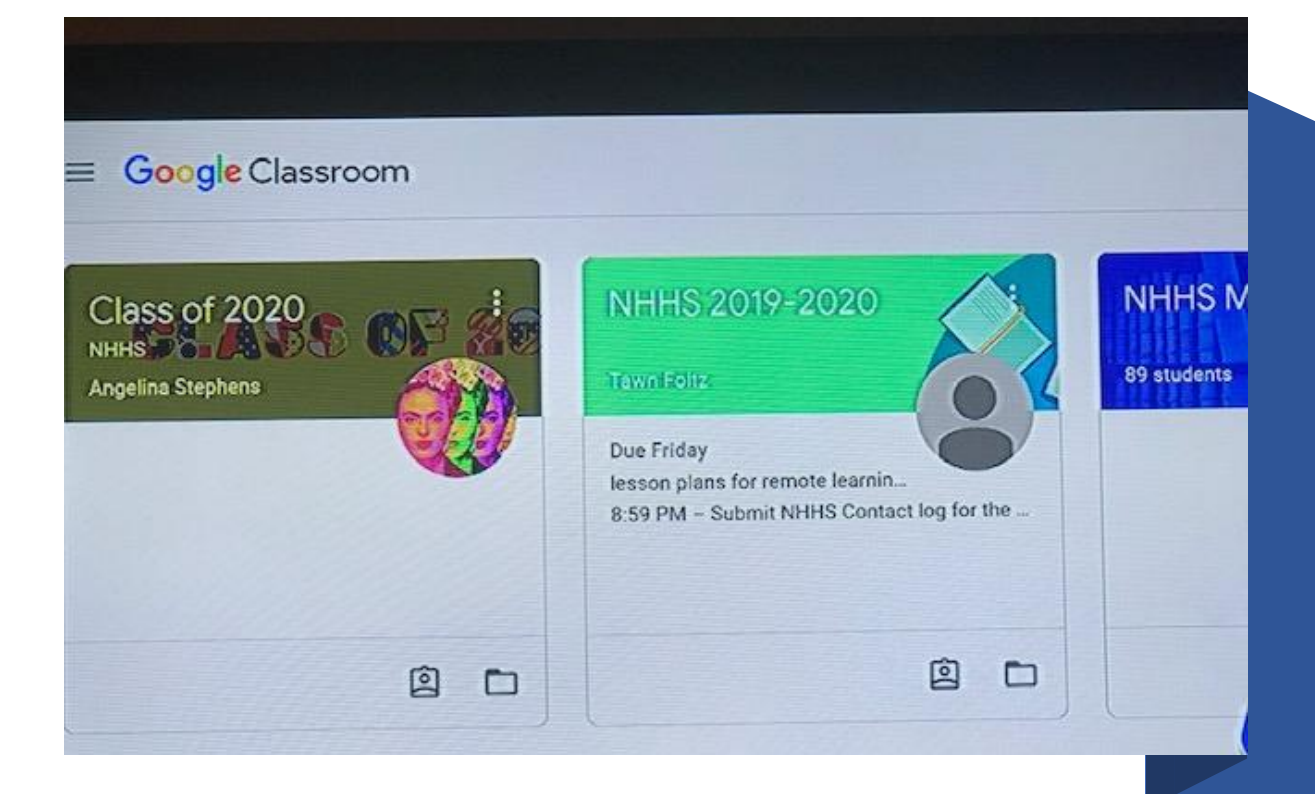

Your Google Classroom home screen will appear. Click on your assigned class to complete classwork.